## Zobrazení KPI ukazatelů pomocí "teploměru" – sloupcových grafů

Oblíbeným způsobem zobrazení reálných a plánovaných hodnot v případě, kdy plánovaná hodnota (KPI) není konstantní, je jejich znázornění pomocí "teploměrového" grafu. Hodnota KPI tvoří pozadí, na kterém necháme vykreslit odpovídající reálnou hodnotu.

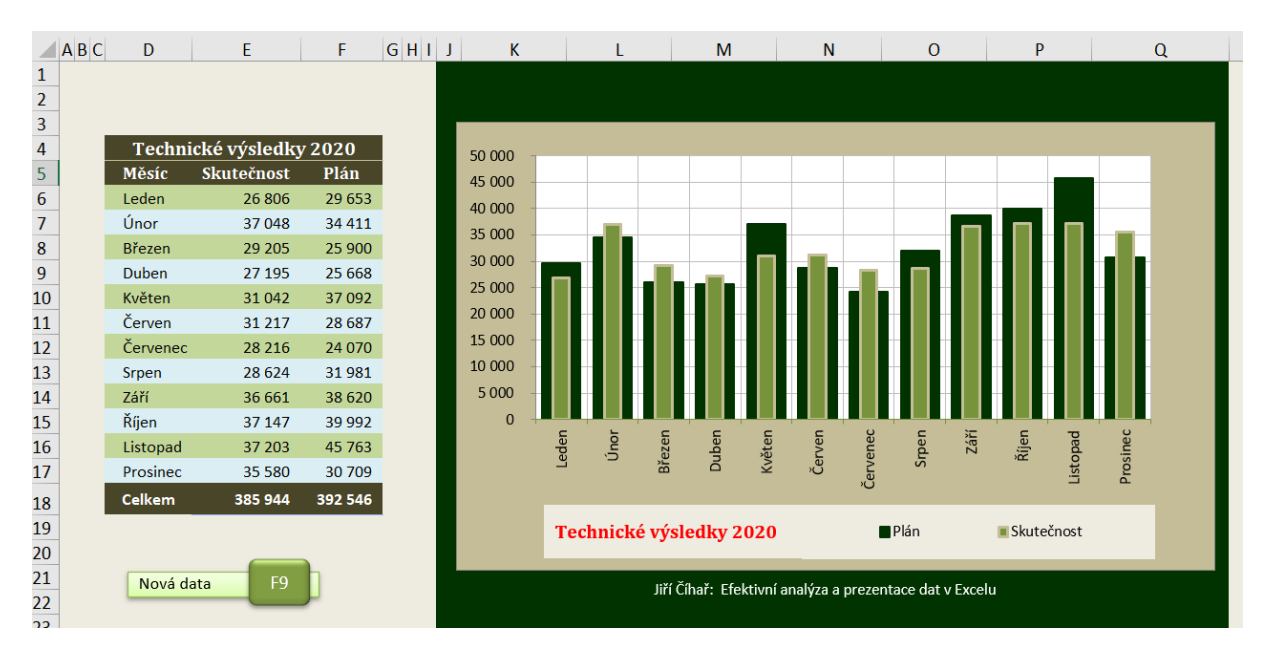

*Obrázek: zobrazení reálných hodnot společně s plánem pomocí "teploměrového" grafu* 

Řešení je založené na vytvoření kombinovaného grafu složeného z dvojice sloupcových grafů, kdy datová řada reálně dosažených hodnot je přiřazena k vedlejší svislé ose, zatímco datová řada plánovaných hodnot přísluší standardní (hlavní) svislé ose. Důvodem pro toto oddělení datových řad je požadavek posunutí sloupců reálných hodnot před sloupce plánovaných hodnot – pokud by obě datové řady příslušely stejnému typu svislé osy, nebylo by možné sloupce umístit do zákrytu.

Postup vytvoření "teploměrového" grafu:

- 1. Označte oblast dat D5:F17.
- 2. V kartě Vložení a skupině Grafy klepněte na tlačítko Sloupcový.
- 3. Z nabídky typů sloupcových grafů zvolte základní typ skupinový sloupcový.

Nyní přiřadíme datovou řadu Skutečnost k vedlejší svislé ose:

- V kartě Nástroje grafu | Rozložení vyberte v seznamu prvků grafu ve skupině Aktuální výběr položku odpovídající datové řadě reálných hodnot (v našem příkladu položku Řada "Skutečnost").
- 5. Klepněte na tlačítko Formátovat výběr.
- V dialogovém okně Formát datové řady aktivujte v kartě Možnosti řady ve skupinovém rámečku Řady možnost Vedlejší osa.

Zároveň zvětšíme šířku mezery mezi jednotlivými sloupci pro dosažení efektu "teploměru":

7. V dialogovém okně **Formát datové řady** zvětšete v kartě **Možnosti řady** ve skupinovém rámečku **Šířka mezery** pomocí posuvníku aktuální šířku mezery.

Nesmíme zapomenout nastavit stejné měřítko obou svislých os – v opačném případě by zobrazení datových řad bylo zkreslené, protože shodná výška sloupců by představovala různé číselné hodnoty:

- 1. V kartě Nástroje grafu | Rozložení vyberte v seznamu prvků grafu ve skupině Aktuální výběr položku Svislá osa (hodnoty) odpovídající ose přiřazené datové řadě plánovaných hodnot.
- 2. Klepněte na tlačítko Formátovat výběr.
- 3. V dialogovém okně **Formát osy** aktivujte v kartě **Možnosti osy** přepínač **Pevné** u položky **Minimum** a zadejte hodnotu 0.
- 4. V dialogovém okně **Formát osy** aktivujte v kartě **Možnosti osy** přepínač **Pevné** u položky **Maximum** a zadejte hodnotu 50000.

Stejným postupem nastavte pevné hodnoty minima a maxima u vedlejší svislé osy:

- 5. V kartě Nástroje grafu | Rozložení vyberte v seznamu prvků grafu ve skupině Aktuální výběr položku Svislá (vedlejší) osa (hodnoty) odpovídající ose přiřazené datové řadě skutečně dosažených hodnot.
- 6. Klepněte na tlačítko Formátovat výběr.
- 7. V dialogovém okně **Formát osy** aktivujte v kartě **Možnosti osy** přepínač **Pevné** u položky **Minimum** a zadejte hodnotu 0.
- 8. V dialogovém okně **Formát osy** aktivujte v kartě **Možnosti osy** přepínač **Pevné** u položky **Maximum** a zadejte hodnotu 50000.

Protože zobrazení dvou svislých os by mohlo působit na uživatele zmatečně, bude vhodné, když vedlejší osu skryjeme. Skrytí osy neznamená, že není součástí grafu, pouze je "neviditelná".

Pro skrytí vedlejší osy si můžeme zvolit libovolný z následující dvojice postupů:

- Klepnutím aktivujte graf a pak v kartě Nástroje grafu | Rozložení vyberte v seznamu prvků grafu ve skupině Aktuální výběr položku Svislá (vedlejší) osa (hodnoty) a pak stiskněte klávesu Delete.
- Aktivujte graf a pak v kartě Nástroje grafu | Rozložení klepněte ve slupině Osy na tlačítko Osy. V nabídce přejděte na položku Vedlejší svislá osa a v další nabídce klepněte na příkaz Žádná.

Poznámka: Pro opětovné zobrazení skryté vedlejší osy klepněte v kartě **Nástroje grafu | Rozložení** ve slupině **Osy** na tlačítko **Osy**. V nabídce přejděte na položku **Vedlejší svislá osa** a v další nabídce klepněte na příkaz **Zobrazit výchozí osu**.